#### Trin 1) Log ind på SKAT.dk

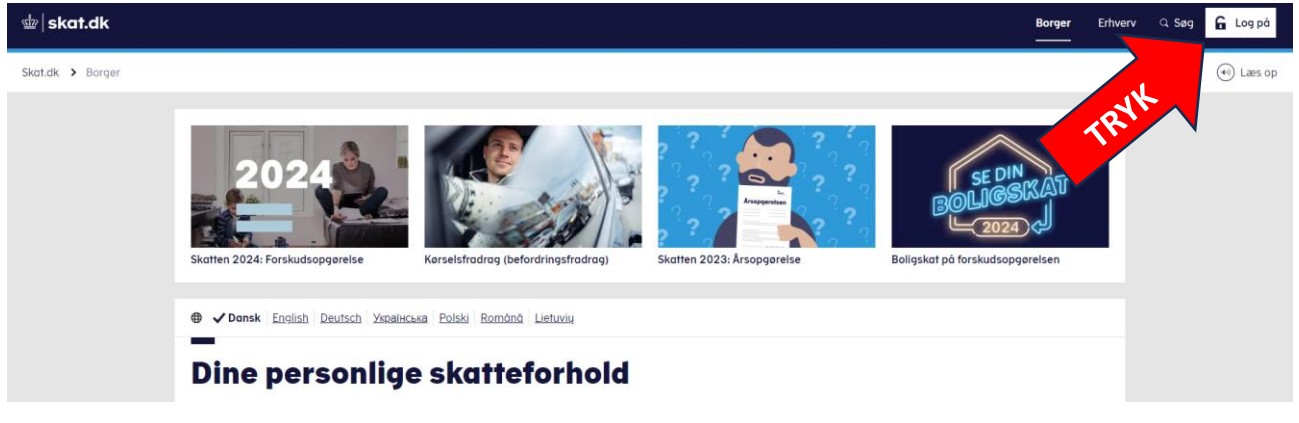

### Trin 2) Tryk på "Ret Kontaktoplysninger"

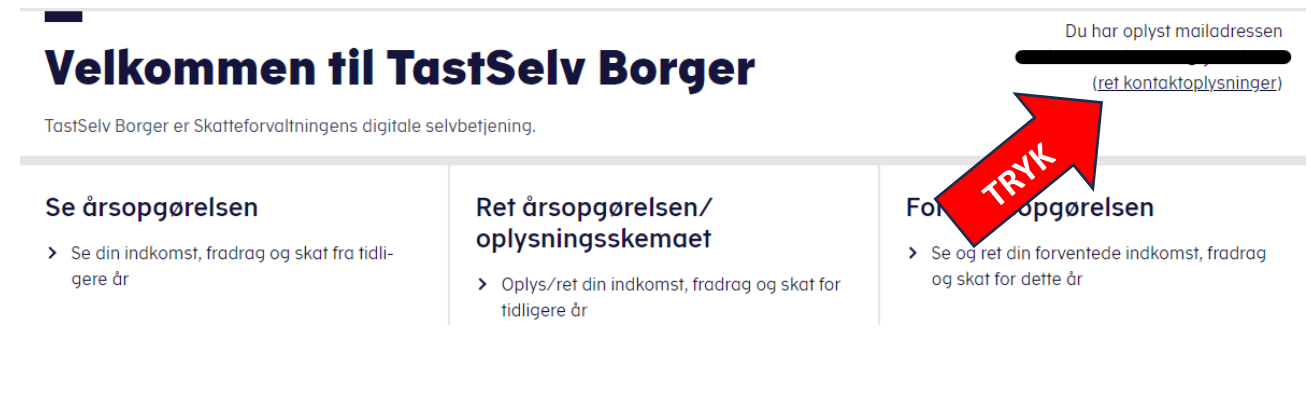

### Trin 3) Tryk på "Giv adgang til rådgivere eller andre"

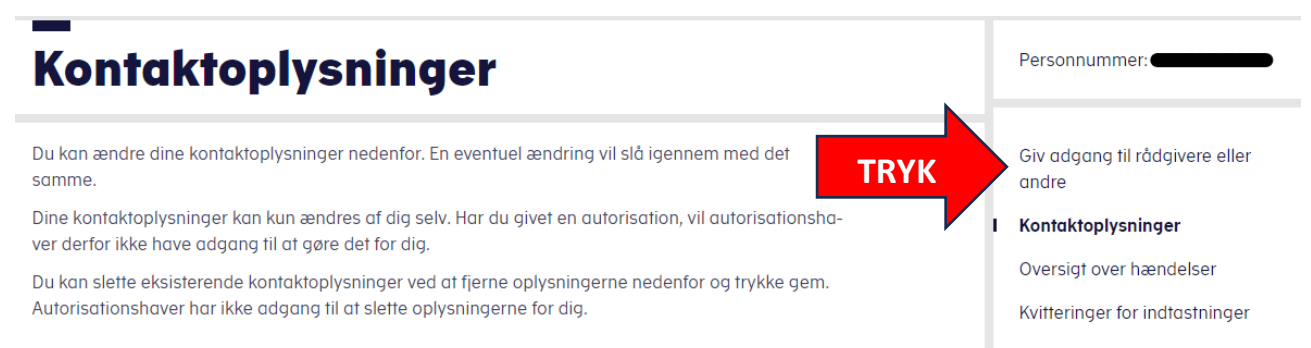

Ønsker du hjælp til at slette eller ændre eksisterende oplysninger, kan du eller autorisationshaver

### Trin 4) Tryk på "opret ny"

## Adgange

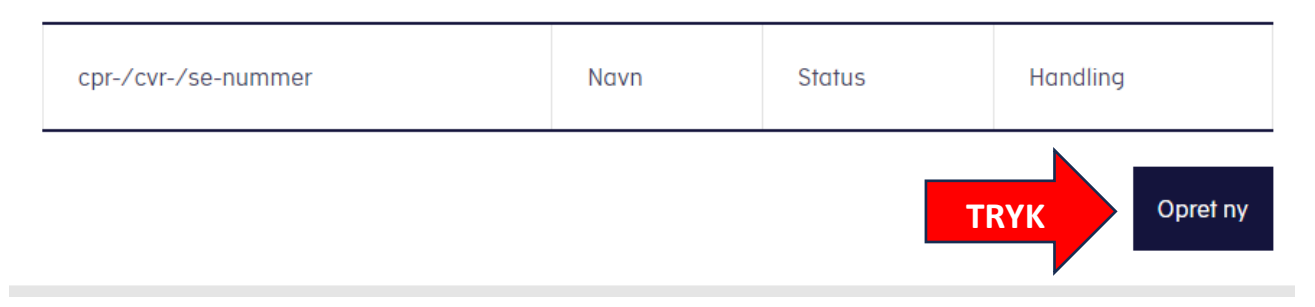

### Trin 5) Udfyld CVR-nr: 21769916 for FasterOikos

# Giv adgang til rådgivere eller andre

| ✓ Hvem kan få adgang                             |          |
|--------------------------------------------------|----------|
| ✓ Hvordan giver man adgang                       |          |
| ∽ Gyldighed                                      |          |
| <ul> <li>Rette og slette autorisation</li> </ul> | RVR      |
| Jeg giver adgang til                             | 21769916 |
| Gentag venligst det indtastede nummer            | 21769916 |

### Trin 6) Vælg følgende felter samt udløbsdato for rådgivers adgang:

### Vælg adgang og udløbsdato til TastSelv Borger

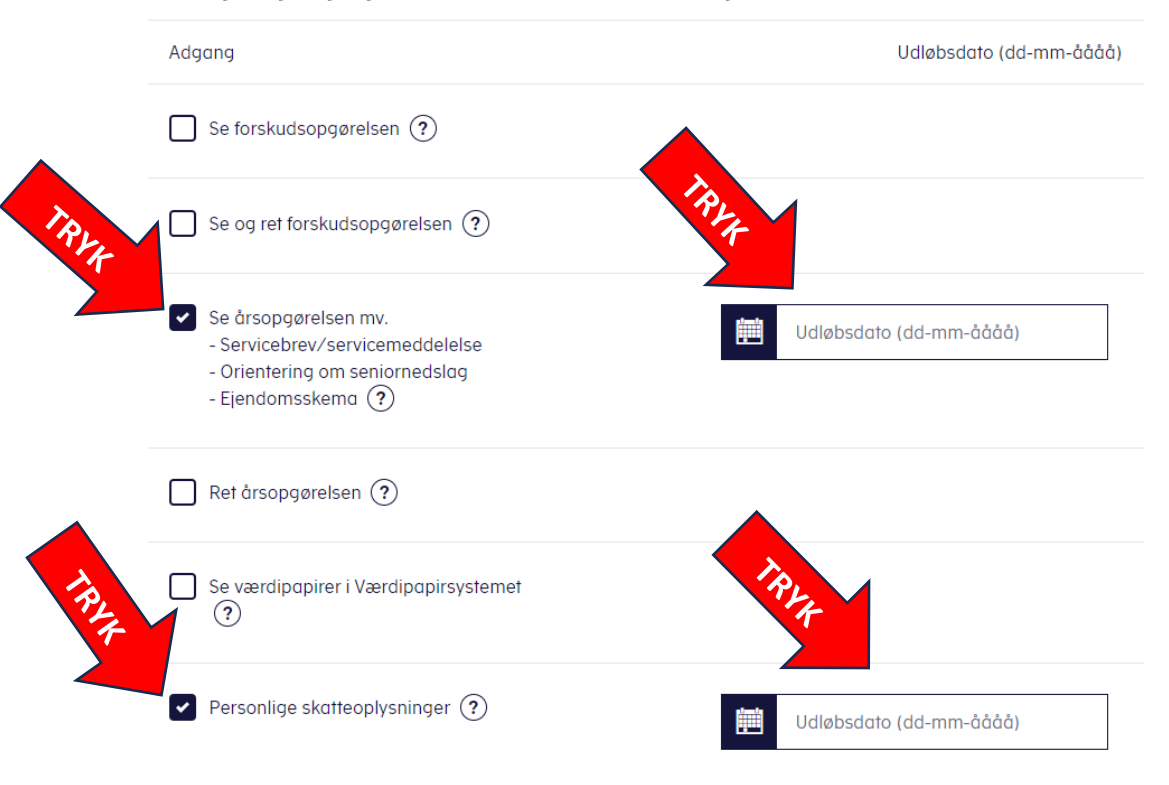

### Trin 7) Se resultatet for afgivende fuldmagter:

## Adgange

| cpr-/cvr-/se-nummer | Navn               | Status          | Handling |
|---------------------|--------------------|-----------------|----------|
| 21769916            | Faster Andelskasse | ! Udløber snart | 0        |